| ETTORI Bastien | BTS SIO 2 <sup>ème</sup> année |
|----------------|--------------------------------|
| 27 Mai 2016    | Année scolaire : 2015/2016     |
| Option : SISR  | Epreuve E4                     |

## **SERVEUR DE DEPLOIEMENT FOG DEBIAN**

## **SOMMAIRE** :

| I)   | Objectif2                                             |
|------|-------------------------------------------------------|
| II)  | Prérequis2                                            |
| III) | Définitions2-3                                        |
| IV)  | Installation d'un serveur LAMP3-5                     |
|      | a) Installation du service Web Apache23               |
|      | b) Installation du service PHP53-4                    |
|      | c) Installation du service MySQL4-5                   |
| V)   | Installation du service de déploiement FOG5-12        |
| VI)  | Déploiement d'images disque FOG sur des machines12-33 |
|      | a) Création des images disque Linux et Windows12-16   |
|      | b) Inventaire et clonage de la machine Linux16-22     |
|      | c) Inventaire et clonage de la machine Windows22-26   |
|      | d) Déploiement Unicast26-30                           |
|      | 1. Déploiement Unicast Linux26-29                     |
|      | 2. Déploiement Unicast Windows29-30                   |
|      | e) Déploiement Multicast31-33                         |
|      | 1. Déploiement Multicast Linux31-33                   |
|      | 2. Déploiement Multicast Windows33                    |
| VII) | Conclusion                                            |

| ETTORI Bastien | BTS SIO 2 <sup>ème</sup> année |
|----------------|--------------------------------|
| 27 Mai 2016    | Année scolaire : 2015/2016     |
| Option : SISR  | Epreuve E4                     |

## I) <u>Objectif</u>

Dans cette procédure, nous allons voir comment mettre en œuvre et gérer un service de déploiement d'images **FOG** sous **Linux Debian**.

### II) <u>Prérequis</u>

Pour réaliser cette procédure, nous avons besoin des équipements suivants :

- Installation et configuration d'un serveur LAMP (Linux, Apache, MySQL, PHP) fonctionnel.
- Quantité suffisante sur le disque dur pour le déploiement d'images.
- Création et installation d'une machine Windows 7 pour administrer le serveur FOG.
- Création et installation 2 machines vierges et indépendantes du serveur FOG sur sous
   VirtualBox : une machine Windows et une machine Linux pour effectuer les tests de déploiement des images disques sur ces 2 Systèmes d'Exploitation (SE).
- Changement des identifiants de connexion par défaut de FOG.
- Mettre toutes les machines créées en mode réseau interne via le logiciel **VirtualBox** (sauf le serveur **FOG** lors de l'installation).

| Nombre de machines | SE du serveur<br>FOG | Nom du serveur FOG | Adresse IP du serveur<br>FOG |
|--------------------|----------------------|--------------------|------------------------------|
| 4                  | Debian Jessie<br>8.2 | GSBFOG.GSB.local   | 192.168.10.108 /24           |

#### Tableaux récapitulatifs de toutes les données nécessaires au fonctionnement de FOG :

| Nom de la machine pour l'administration | Adresse IP de la machine pour |
|-----------------------------------------|-------------------------------|
| de FOG                                  | l'administration de FOG       |
| Win7FOG                                 | 192.168.10.109 /24            |

| Logiciel utilisé | Nom de la machine<br>Windows pour le<br>déploiement | Nom de la machine Linux<br>pour le déploiement |
|------------------|-----------------------------------------------------|------------------------------------------------|
| Virtual Box      | win7FOGtest                                         | debFOGtest                                     |

### III) <u>Définitions</u>

- Un serveur LAMP est un serveur qui regroupe un ensemble de logiciels libres tels que la distribution Linux, le service Web Apache, le serveur de base de données MySQL et le langage de développement de scripts PHP.
- Un serveur FOG (Free Opensource Ghost) est un serveur de déploiement d'images disque de Systèmes d'Exploitation via l'environnement PXE (Preboot eXecution Environment). Celui-ci permet de déployer ces images sur des machines en même

| ETTORI Bastien | BTS SIO 2 <sup>ème</sup> année |
|----------------|--------------------------------|
| 27 Mai 2016    | Année scolaire : 2015/2016     |
| Option : SISR  | Epreuve E4                     |

temps et dès leur démarrage, elles seront prêtes à être installées. Grâce à ce serveur, nous pouvons gagner un temps considérable pour les installations de postes.

#### IV) Installation d'un serveur LAMP

- a) Installation du service Web Apache2
- Tout d'abord, nous mettons à jour à jour les paquets :

#### root@GSBFOG:~# apt-get update

- Ensuite, nous installons le service « apache2 » :

#### root@GSBFOG:~# apt–get install apache2\_

 Et, nous vérifions son bon fonctionnement dans un navigateur Web via l'URL : « <u>http://IP serveur FOG/</u> » :

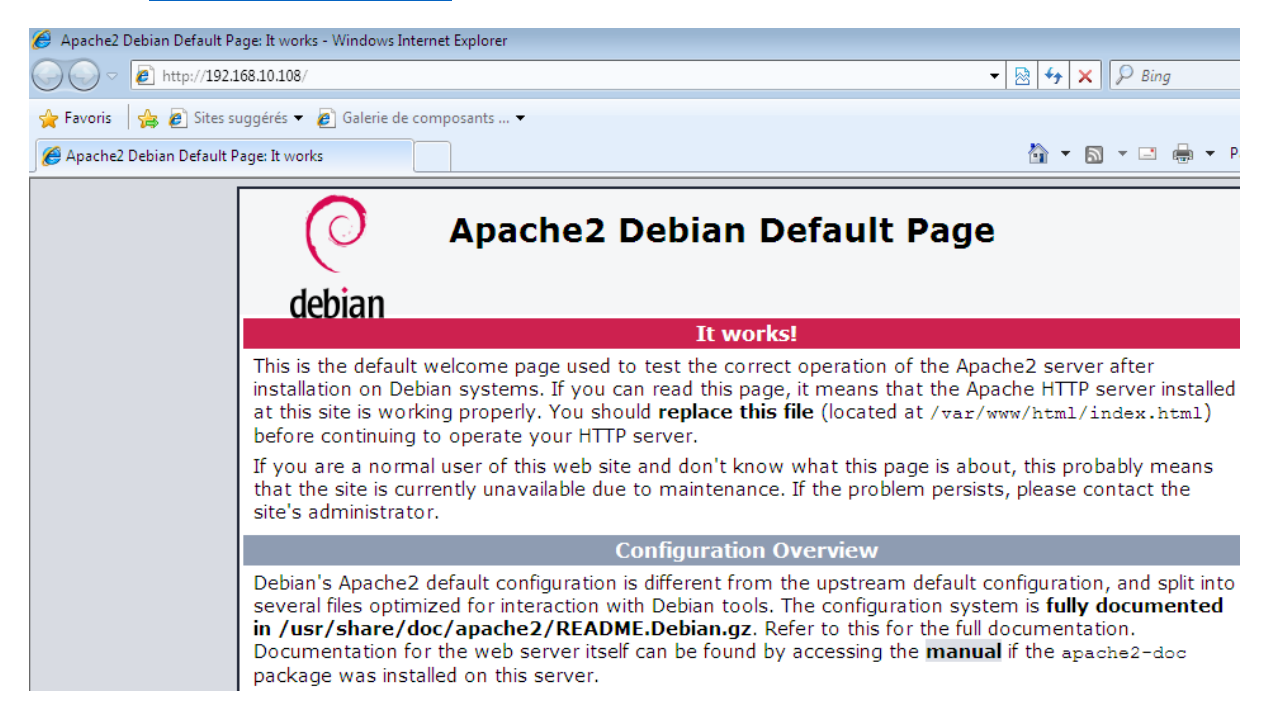

Nous constatons que le service « apache2 » fonctionne.

- b) Installation du service PHP5
- Nous installons le paquet « php5 » :

root@GSBFOG:~# apt-get install php5.

- Nous redémarrons le service Web « apache2 » :

root@GSBFOG:~# service apache2 restart root@GSBFOG:~# \_

- Nous allons créer un fichier nommé « phpinfo.php »dans le répertoire « var/www » :

| ETTORI Bastien | BTS SIO 2 <sup>ème</sup> année |
|----------------|--------------------------------|
| 27 Mai 2016    | Année scolaire : 2015/2016     |
| Option : SISR  | Epreuve E4                     |

#### root@GSBFOG:~# nano /var/www/html/phpinfo.php\_

- Nous saisissons le contenu suivant dans ce fichier :

| GNU nano 2.2.6                        | Fichier | : | /var/www/html/phpinfo.php |
|---------------------------------------|---------|---|---------------------------|
|                                       |         |   |                           |
| php</td <td></td> <td></td> <td></td> |         |   |                           |
| phpinfo()                             |         |   |                           |
| ?>                                    |         |   |                           |

 Enfin, nous vérifions que le service « php5 » fonctionne via un navigateur Web en tapant dans l'URL « <u>http://IP serveur FOG/phpinfo.php</u> » :

| 🚱 🔵 🔻 🔊 http://192.168.10.108/phpinfo.php                  | ▼ 🛛 😒 😽 🗙 🗍 🔎 Bing                                                                                         |
|------------------------------------------------------------|----------------------------------------------------------------------------------------------------|
| 🖕 Favoris 🛛 🚔 🙋 Sites suggérés 🔻 🍘 Galerie de composants 👻 |                                                                                                    |
| eppinfo()                                                  | 🛅 🔻 🔝 👻 🖃 🖶 Yage 🕶 Sécurité                                                                                |
| PHP Version 5.6.20-0+deb8u1                                | php                                                                                                    |
| System                                                     | Linux GSBFOG 3.16.0-4-amd64 #1 SMP Debian 3.16.7-ckt20-1+deb8u4 (2016-02-29) x86_64                        |
| Build Date                                                 | Apr 27 2016 11:26:07                                                                                       |
| Server API                                                 | Apache 2.0 Handler                                                                                         |
| Virtual Directory Support                                  | disabled                                                                                                   |
| Configuration File (php.ini) Path                          | /etc/php5/apache2                                                                                          |
| Loaded Configuration File                                  | /etc/php5/apache2/php.ini                                                                                  |
| Scan this dir for additional .ini files                    | /etc/php5/apache2/conf.d                                                                                   |
| Additional .ini files parsed                               | /etc/php5/apache2/conf.d/05-opcache.ini, /etc/php5/apache2/conf.d/10-pdo.ini, /etc/php5/apache2/conf.d/20- |

Nous constatons que le service « **php5** » fonctionne.

- c) Installation du service MySQL
- Nous installons le service « mysql-server mysql-client » :

#### root@GSBFOG:~# apt-get install mysql–server mysql–client.

- Nous saisissons un mot de passe pour le serveur MySQL « gsbfog » :

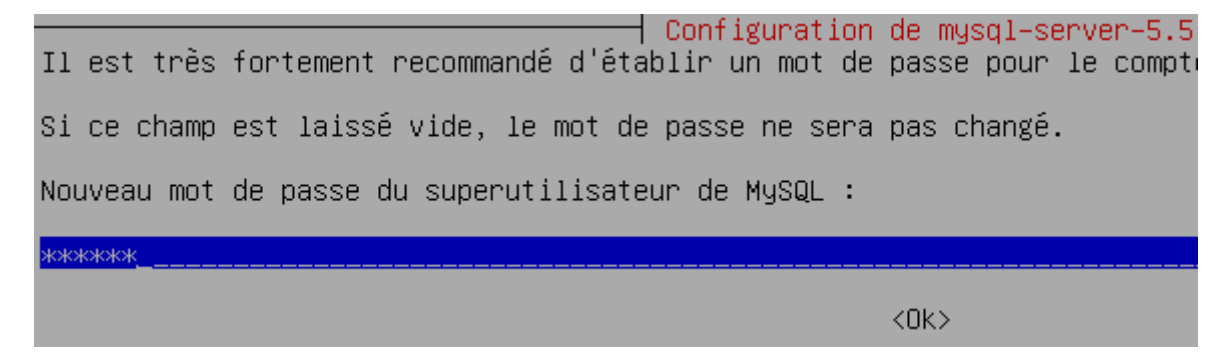

- Nous confirmons le mot de passe de MySQL :

| ETTORI Bastien | BTS SIO 2 <sup>ème</sup> année |
|----------------|--------------------------------|
| 27 Mai 2016    | Année scolaire : 2015/2016     |
| Option : SISR  | Epreuve E4                     |

Configuration de mysql-server-5.5 Confirmation du mot de passe du superutilisateur de MySQL : \*\*\*\*\*\*\*\*\_\_\_\_\_\_\_\_\_\_ <Ok>

- Nous testons la connexion au serveur MySQL et saisissons son mot de passe :

| root@G | SBFOG:~#  | mysql -p |
|--------|-----------|----------|
| Enter  | password: | _        |

- La connexion fonctionne et nous nous déconnectons :

| E      | n        | t      | е      | r        |        | p  | а      | S      | S   | W   | 0      | ŗ      | d      | :        |
|--------|----------|--------|--------|----------|--------|----|--------|--------|-----|-----|--------|--------|--------|----------|
| W      | e        | 1      | С      | 0        | m      | e  | _      | t      | 0   |     | t      | h      | e      |          |
| Y      | 0        | u      | r<br>  | _        | M      | У  | S      | U      | L   | _   | C<br>; | 0      | n      | ne       |
| ð      | Ľ        | ['     | V      | Ľ        | ['     |    | V      | Ľ      | ['  | S   | T      | U      | [      | i        |
| С      | 0        | p      | y      | r        | i      | g  | h      | t      |     | (   | С      | )      |        | 20       |
| 0      | n        | 0      | ~      | 1        | 0      |    | i      | c.     |     | 0   |        | n      | 0      | 2        |
| u<br>a | ı<br>f   | a<br>f | с<br>i | 1<br>1   | с<br>i | а  | +<br>+ | о<br>Д | 0   | a   |        | י<br>ח | с<br>† | ъ.<br>h, |
| n      | '<br>111 | '<br>n | н<br>Р | r<br>n   | +<br>2 | ч  | L      |        | 0   |     |        | U      | L      | 110      |
|        | ~        |        |        |          | ·      | •  |        |        |     |     |        |        |        |          |
| Т      | y        | p      | e      |          |        | h  | e      | 1      | p   |     |        |        | 0      | r        |
|        |          | _      | ~      | 1        |        |    | _      |        | -   | +   |        |        |        |          |
|        | У        | S      | Ч      | <u> </u> | 2      |    | e      | ×      | 1   | l   |        |        |        |          |
| ٢      | ny       | 49     | SC     | 1        | 1)     | >  | 6      | з>     | ¢   | i 1 | t      |        |        |          |
| E      | 31       | 46     | 8      |          |        |    |        |        |     |     | _      |        |        |          |
| ľ      | 21       | 11     | 11     | i li     | d l    | 48 | sК     | - 6    | - 1 | T   | -      |        | Ť      | Í        |

#### V) Installation du service de déploiement FOG

- Ensuite, nous devons télécharger les fichiers de FOG version 1.2.0 :

root@GSBFOG:~# wget http://sourceforge.net/projects/freeghost/files/fog\_1.2.0.ta

- Une fois les fichiers téléchargés, nous devons décompresser l'archive de FOG :

#### root@GSBFOG:~# tar –xvzf fog\_1.2.0.tar.gz

 Ensuite, nous nous plaçons dans le dossier « fog\_1.2.0/bin » où est situé le fichier « installfog.sh» :

> root@GSBFOG:~# cd fog\_1.2.0/bin/ root@GSBFOG:~/fog\_1.2.0/bin#

- Maintenant, nous lançons ce script pour installer FOG :

root@GSBFOG:~/fog\_1.2.0/bin# ./installfog.sh

| ETTORI Bastien | BTS SIO 2 <sup>ème</sup> année |
|----------------|--------------------------------|
| 27 Mai 2016    | Année scolaire : 2015/2016     |
| Option : SISR  | Epreuve E4                     |

Nous visualisons le descriptif de FOG et nous saisissons le choix numéro « 2 » pour la distribution Debian :

```
..#######:.
                                .::##::.
                    ..,#,..
.:######
                  .:;####:....;#;..
. . . ## . . .
               ...##;,;##::::.##...
   ,#
               ...##....##::::##
 ## .::###,,##. . ##.::#.:######::.
.##:::####::...#. . . .#...#. #...#:::.
:####:..
..:####:..
             ....##:,;##;:::#: ... ##..
   . #
              .:;####;::::.##:::;#:..
                          ..:;###..
    #
****
#
      FOG
                                          #
#
      Free Computer Imaging Solution
                                          #
#
                                          #
#
      http://www.fogproject.org/
                                          #
#
                                          #
#
     Developers:
                                          #
#
          Chuck Syperski
                                          #
#
          Jian Zhang
                                          #
#
          Peter Gilchrist
                                          #
          Tom Elliott
#
                                          #
#
      GNU GPL Version 3
******
Version: 1.2.0 Installer/Updater
What version of Linux would you like to run the installation for?
        1) Redhat Based Linux (Redhat, CentOS, Mageia)
        2) Debian Based Linux (Debian, Ubuntu, Kubuntu, Edubuntu)
Choice: [2]2
Maintenant, nous tapons « N » pour la question suivante :
```

Starting Debian / Ubuntu / Kubuntu / Edubuntu Installtion.
FOG Server installation modes:
 \* Normal Server: (Choice N)
 This is the typical installation type and
 will install all FOG components for you on this
 machine. Pick this option if you are unsure what to pick.
 \* Storage Node: (Choice S)
 This install mode will only install the software required
 to make this server act as a node in a storage group
More information:
 http://www.fogproject.org/wiki/index.php?title=InstallationModes
What type of installation would you like to do? [N] N

| ETTORI Bastien | BTS SIO 2 <sup>ème</sup> année |
|----------------|--------------------------------|
| 27 Mai 2016    | Année scolaire : 2015/2016     |
| Option : SISR  | Epreuve E4                     |

- Ensuite, nous saisissons l'adresse IP (ou pas) et tapons sur « Entrée » :

What is the IP address to be used by this FOG Server? [adr:192.168.10.108]

- Nous répondons « Y » pour attribuer la passerelle :

Would you like to setup a router address for the DHCP server? [Y/n] Y

- Nous saisissons l'adresse IP (ou pas) de la passerelle et tapons sur « Entrée » pour la confirmer :

What is the IP address to be used for the router on the DHCP server? [192.168. [0.254]\_

Nous répondons « Y » pour attribuer l'adresse DNS :

Would you like to setup a DNS address for the DHCP server and client boot imag ?? [Y/n] Y

 Nous pouvons laisser par défaut l'adresse IP du DNS et tapons sur « Entrée » pour la confirmer :

What is the IP address to be used for DNS on the DHCP server and client boot i mage? [192.168.1.49] \_

- Nous répondons « N » concernant la possibilité de modifier l'adresse IP du serveur :

Would you like to change the default network interface from ethO? If you are not sure, select No. [y/N]N

- Etant donné que nous possédons un serveur DHCP, nous répondons « Y » :

Would you like to use the FOG server for DHCP service? [Y/n] Y

 Nous répondons « N » pour éviter l'installation de paquets supplémentaires sur les langues :

This version of FOG has internationalization support, would you like to install the additional language packs? [y/N] N\_

- Nous répondons « N » pour obtenir de nouvelles ressources informatiques :

Would you like to donate computer resources to the FOG Project? [y/N] N

- Enfin, le serveur affiche un récapitulatif des différents choix et si tous les paramètres sont bons, nous tapons « Y » :

| ETTORI Bastien | BTS SIO 2 <sup>ème</sup> année |
|----------------|--------------------------------|
| 27 Mai 2016    | Année scolaire : 2015/2016     |
| Option : SISR  | Epreuve E4                     |

| Here | are the settings FOG will use:      |
|------|-------------------------------------|
|      | Base Linux: Debian                  |
|      | Detected Linux Distribution: Debian |
|      | Installation Type: Normal Server    |
|      | Server IP Address: 192.168.10.108   |
|      | DHCP router Address: 192.168.10.254 |
|      | DHCP DNS Address: 192.168.1.49      |
|      | Interface: ethO                     |
|      | Using FOG DHCP: 1                   |
|      | Internationalization: O             |
|      | Donate: O                           |
|      |                                     |
|      |                                     |

Are you sure you wish to continue (Y/N) \

- Nous tapons directement sur « Entrée » :

| ж | Preparing apt–get                                                                    |    |
|---|--------------------------------------------------------------------------------------|----|
| ж | Installing package: apache2                                                          |    |
| ж | Installing package: php5                                                             |    |
| ж | Installing package: php5–json                                                        |    |
| ж | Installing package: php5–gd                                                          |    |
| ж | Installing package: php5–cli                                                         |    |
| ж | Installing package: php5–mysql                                                       |    |
| ж | Installing package: php5–curl                                                        |    |
| ж | Installing package: mysql—server                                                     |    |
|   |                                                                                      |    |
|   | We are about to install MySQL Server on this server, if MySQL isn't installed alread | lu |
|   | you will be prompted for a root password.                                            |    |
|   | Press enter to acknowledge this message.                                             |    |

- Nous saisissons un mot de passe pour le serveur MySQL « gsbfog » :

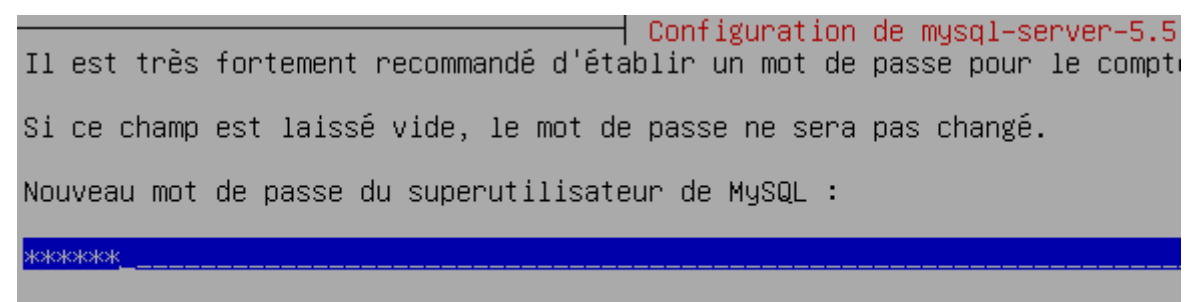

<0k>

- Nous confirmons le mot de passe de MySQL :

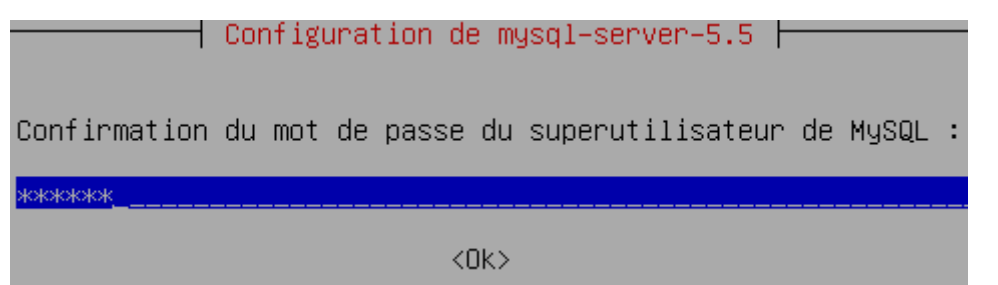

| ETTORI Bastien | BTS SIO 2 <sup>ème</sup> année |
|----------------|--------------------------------|
| 27 Mai 2016    | Année scolaire : 2015/2016     |
| Option : SISR  | Epreuve E4                     |

- Un fois le service **MySQL** installé et démarré, nous répondons « **n** » à la question suivante :

```
Configuring services.

* Setting up fog user...OK

* Setting up and starting MySql...OK

* Backing up user reports...OK

* Did you leave the mysql password blank during install? (Y/n) n
```

- Nous saisissons et confirmons le mot de passe de MySQL :

\* Please enter your mysql password:
\* Please re-enter your mysql password:

- Nous tapons sur « Entrée » pour terminer l'installation de FOG :

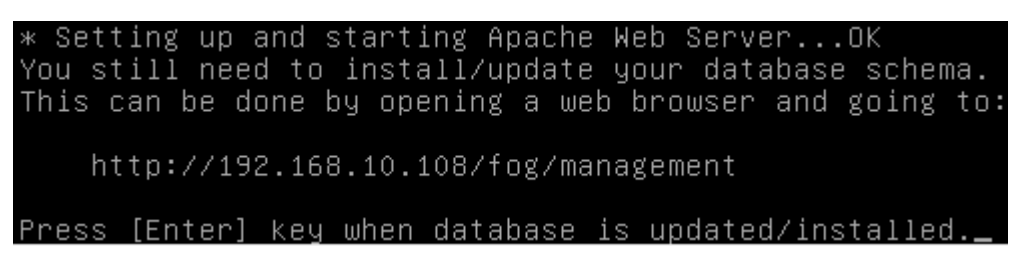

 Tout d'abord, nous éteignons la machine et modifions le réseau en « Accès par pont » par « Réseau interne » dans le menu « Réseau » de VirtualBox et faisons de même pour les autres machines :

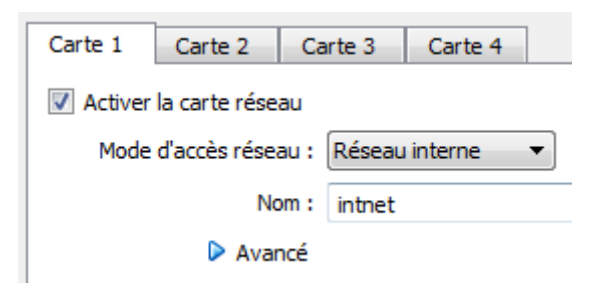

 Nous allumons et mettons également en mode « Réseau interne » la machine Windows 7 pour l'administration de FOG via l'interface Web dans un navigateur en tapant dans l'URL « <u>http:// IP serveur FOG/fog/management</u> » et cliquons sur « Install/Upgrade Now » :

| ETTORI Bastien | BTS SIO 2 <sup>ème</sup> année |
|----------------|--------------------------------|
| 27 Mai 2016    | Année scolaire : 2015/2016     |
| Option : SISR  | Epreuve E4                     |

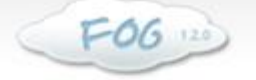

Open Source Computer Cloning Solution

## Database Schema Installer / Updater

Your FOG database schema is not up to date, either because you have updated FOG or this is a new FOG installation. If this is a upgrade, we highly recommend that you backup your FOG database before updating the schema (this will allow you to return the previous installed version).

If you would like to backup your FOG database you can do so my using MySql Administrator or by running the following command in a terminal window (Applications -> System Tools -> Terminal), this will save sqldump in your home directory.

cd ~;mysqldump --allow-keywords -x -v fog > fogbackup.sql

Are you sure you wish to install/update the FOG database?

INSTALL/UPGRADE NOW

- Ensuite, nous cliquons sur « Click here to login » :

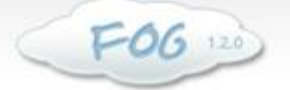

Open Source Computer Cloning Solution

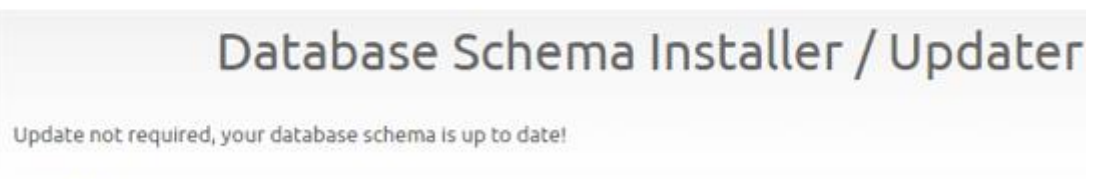

Click here to login.

- Nous retournons sur le serveur FOG et répondons « N » pour les notifications :

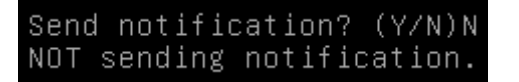

- L'installation est donc terminée et complète :

| ETTORI Bastien | BTS SIO 2 <sup>ème</sup> année |
|----------------|--------------------------------|
| 27 Mai 2016    | Année scolaire : 2015/2016     |
| Option : SISR  | Epreuve E4                     |

#### Setup complete!

You can now login to the FOG Management Portal using the information listed below. The login information is only if this is the first install. This can be done by opening a web browser and going to: http://192.168.10.108/fog/management Default User: Username: fog Password: password Script done, file is /var/log/foginstall.log root@GSBFOG:~/fog\_1.2.0/bin# \_

- Ensuite, nous changeons la langue et nous nous connectons avec les identifiants de **FOG** par défaut qui sont :
  - Nom d'utilisateur : fog
  - o Mot de passe : password

| Mana                                                             | Management Login |  |  |  |  |  |
|------------------------------------------------------------------|------------------|--|--|--|--|--|
| Username                                                         | fog              |  |  |  |  |  |
| Password                                                         | •••••            |  |  |  |  |  |
| Language                                                         | Français 🔹       |  |  |  |  |  |
|                                                                  | LOGIN            |  |  |  |  |  |
| Estimated FOG sites: <b>4356</b><br>Latest Version: <b>1.2.0</b> |                  |  |  |  |  |  |

- Et, nous accédons à cette page :

| ETTORI Bastien                  |                  | BTS SIO 2 <sup>ème</sup> année |               |           |     |          |             |              |
|---------------------------------|------------------|--------------------------------|---------------|-----------|-----|----------|-------------|--------------|
| 27 Mai 2016                     |                  | Année scolaire : 2015/2016     |               |           |     |          |             |              |
| Option : SISR                   |                  | Epreuve E4                     |               |           |     |          |             |              |
| -                               |                  | 1                              | -             |           |     |          |             |              |
|                                 |                  |                                |               |           |     |          |             |              |
| F06 120                         | )                |                                |               |           |     |          |             |              |
|                                 |                  |                                |               |           |     |          |             |              |
| Open Source Computer Cloning So | olution          |                                |               |           |     |          |             |              |
|                                 |                  |                                |               |           |     |          |             |              |
| 🟫 🐁 💻                           |                  |                                |               | 100       |     |          | ?           | ×            |
|                                 |                  |                                |               |           |     |          |             |              |
|                                 |                  |                                |               |           |     |          |             |              |
|                                 |                  | Dac                            | hhore         | d         |     |          |             |              |
|                                 |                  | Das                            | IPOGU         | D         |     |          |             |              |
|                                 |                  | D                              | ashboard      |           |     |          |             |              |
|                                 |                  |                                | ashboard      |           |     |          |             |              |
| Présentation d                  | u Système        | L'activ                        | ité du systèm | ne        | Inf | ormation | ns sur le ( | disque       |
| Nom d'utilisateur               | fog              |                                |               | ctive: 0  |     |          |             | Free: 53%    |
| Serveur Web                     | 192.168.10.108   |                                |               |           |     |          |             | 1.40 GiB     |
| Serveur TFTP                    | 192.168.10.108   |                                |               | Queued: 0 |     |          |             | Used: 47%    |
| Charge Moyenne                  | 0,06, 0,10, 0,05 |                                | F F           | ree: 10   |     |          |             | 1.23 GiB     |
| Temps de Disponibilité          | 4 min, 1 user    |                                |               |           |     |          | Defau       | ltMember * 💌 |

Donc, le serveur **FOG** est prêt à créer les images disque et à les déployer sur des machines (clientes ou serveurs).

### VI) <u>Déploiement d'images disque FOG sur des machines</u>

- a) Création des images disque Linux et Windows
- Nous cliquons sur « Image Management » :

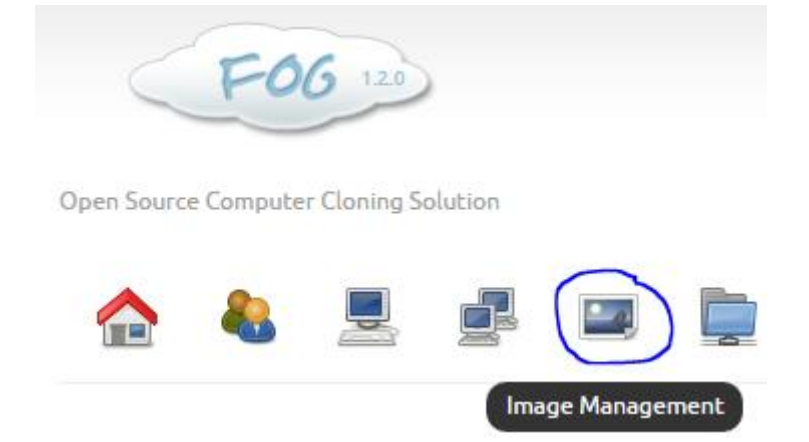

- Nous cliquons sur « Create New Image » :

| ETTORI Bastien | BTS SIO 2 <sup>ème</sup> année |
|----------------|--------------------------------|
| 27 Mai 2016    | Année scolaire : 2015/2016     |
| Option : SISR  | Epreuve E4                     |

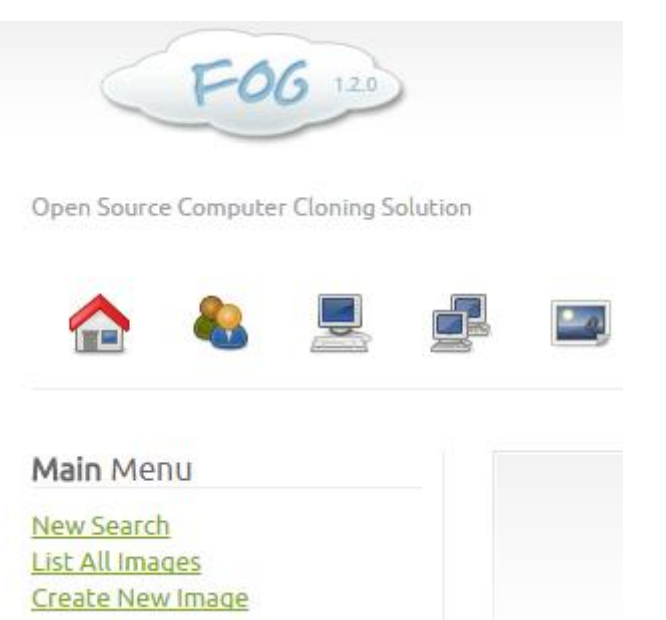

- Ensuite, nous indiquons les paramètres suivants pour l'image disque Linux à créer (ici, nous prenons l'exemple de l'image **Debian**) et cliquons sur « **Ajouter** » :

|                        | Image Management                                             |  |  |  |  |  |
|------------------------|--------------------------------------------------------------|--|--|--|--|--|
|                        | Nouvelle Image                                               |  |  |  |  |  |
| Ajo                    | uter une nouvelle définition de l'image                      |  |  |  |  |  |
| Nom de l'image         | debian                                                       |  |  |  |  |  |
| Image Description      |                                                              |  |  |  |  |  |
| Groupe de Stockage     | default - (1) 💌                                              |  |  |  |  |  |
| Système d'exploitation | Linux - (50)                                                 |  |  |  |  |  |
| Image Chemin           | /images/ debian                                              |  |  |  |  |  |
| Type d'image           | Multiple Partition Image - Single Disk (Not Resizable) - (2) |  |  |  |  |  |
|                        |                                                              |  |  |  |  |  |

| ETTORI Bastien | BTS SIO 2 <sup>ème</sup> année |
|----------------|--------------------------------|
| 27 Mai 2016    | Année scolaire : 2015/2016     |
| Option : SISR  | Epreuve E4                     |

- Nous cliquons sur « Mettre à jour » :

| Image Management       |                                                                |  |  |  |  |
|------------------------|----------------------------------------------------------------|--|--|--|--|
|                        | Modifier: debian                                               |  |  |  |  |
|                        | Modifier la définition de l'image                              |  |  |  |  |
| Nom de l'image         | debian                                                         |  |  |  |  |
| Image Description      |                                                                |  |  |  |  |
| Groupe de Stockage     | default - (1)                                                  |  |  |  |  |
| Système d'exploitation | Linux - (50)                                                   |  |  |  |  |
| Image Chemin           | /images/ debian                                                |  |  |  |  |
| Type d'image           | Multiple Partition Image - Single Disk (Not Resizable) - (2) 💌 |  |  |  |  |

## Nous faisons de même pour la machine Windows (exemple : Windows 7) et cliquons sur « Ajouter » :

| ETTORI Bastien | BTS SIO 2 <sup>ème</sup> année |
|----------------|--------------------------------|
| 27 Mai 2016    | Année scolaire : 2015/2016     |
| Option : SISR  | Epreuve E4                     |

| Image Management       |                                                                |  |  |  |  |
|------------------------|----------------------------------------------------------------|--|--|--|--|
| Nouvelle Image         |                                                                |  |  |  |  |
| Ajo                    | uter une nouvelle définition de l'image                        |  |  |  |  |
| Nom de l'image         | windows7                                                       |  |  |  |  |
| Image Description      |                                                                |  |  |  |  |
| Groupe de Stockage     | default - (1) 💌                                                |  |  |  |  |
| Système d'exploitation | - Please select an option - 💌                                  |  |  |  |  |
| Image Chemin           | /images/ windows7                                              |  |  |  |  |
| Type d'image           | Multiple Partition Image - Single Disk (Not Resizable) - (2) 💌 |  |  |  |  |
|                        | AJOUTER                                                        |  |  |  |  |

- Nous cliquons sur « Mettre à jour » :

| ETTORI Bastien | BTS SIO 2 <sup>ème</sup> année |
|----------------|--------------------------------|
| 27 Mai 2016    | Année scolaire : 2015/2016     |
| Option : SISR  | Epreuve E4                     |

| Image Management                  |                                                              |  |  |  |  |
|-----------------------------------|--------------------------------------------------------------|--|--|--|--|
|                                   | Modifier: windows7                                           |  |  |  |  |
| Modifier la définition de l'image |                                                              |  |  |  |  |
| Nom de l'image                    | windows7                                                     |  |  |  |  |
| Image Description                 |                                                              |  |  |  |  |
| Groupe de Stockage                | default - (1) 💌                                              |  |  |  |  |
| Système d'exploitation            | Windows 7 - (5)                                              |  |  |  |  |
| Image Chemin                      | /images/ windows7                                            |  |  |  |  |
| Type d'image                      | Multiple Partition Image - Single Disk (Not Resizable) - (2) |  |  |  |  |

#### METTRE À JOUR

#### b) Inventaire et clonage de la machine Linux

Tout d'abord, avant d'allumer la machine de test Linux, nous allons dans la partie
 « Système » de VirtualBox, cochons la case « Réseau » et la mettons en premier pour respecter l'ordre de démarrage de la machine par le serveur FOG :

| 🧿 debFOGtest - Paramètr | es                                 |
|-------------------------|------------------------------------|
| Général                 | Système                            |
| 🛒 Système               | Carte mère Processeur Accélération |
| Affichage               | Mémoire vive :                     |
| 😥 Stockage              | 4 Mo                               |
| խ Son                   | Ordre d'amorçage :                 |
| 🗗 Réseau                | V Optical                          |

- Ensuite, nous retournons sur le serveur FOG et démarrons le service DHCP :

root@GSBFOG:~# service isc-dhcp-server start

| ETTORI Bastien | BTS SIO 2 <sup>ème</sup> année |
|----------------|--------------------------------|
| 27 Mai 2016    | Année scolaire : 2015/2016     |
| Option : SISR  | Epreuve E4                     |

 Nous allons dans le fichier « dhcpd.conf » situé dans répertoire « /etc/dhcp » pour visualiser les 2 lignes suivantes (en jaune) :

```
root@GSBFOG:~# nano /etc/dhcp/dhcpd.conf.
```

```
GNU nano 2.2.6
                         Fichier : /etc/dhcp/dhcpd.conf
≝ DHCP Server Configuration file.
 see /usr/share/doc/dhcp*/dhcpd.conf.sample
 This file was created by FOG
use-host-decl-names on;
ddns–update–style interim;
ignore client–updates;
next-server 192.168.10.108;
subnet 192.168.10.0 netmask 255.255.255.0 {
        option subnet–mask
                                        255.255.255.0;
       range dynamic-bootp 192.168.10.10 192.168.10.20
       default–lease–time 21600;
        max-lease-time 43200;
       option domain–name–servers
                                        192.168.1.49;
                option routers
                                    192.168.10.254;
        filename
                 "undionly.kpxe";
```

Ces 2 lignes sont bien paramétrées avec l'adresse IP du serveur **FOG** et le nom par défaut du fichier **PXE**.

Maintenant, nous démarrons la machine de test Linux pour l'enregistrer sur le serveur
 FOG et sélectionnons « Perform Full Registration and Inventory » :

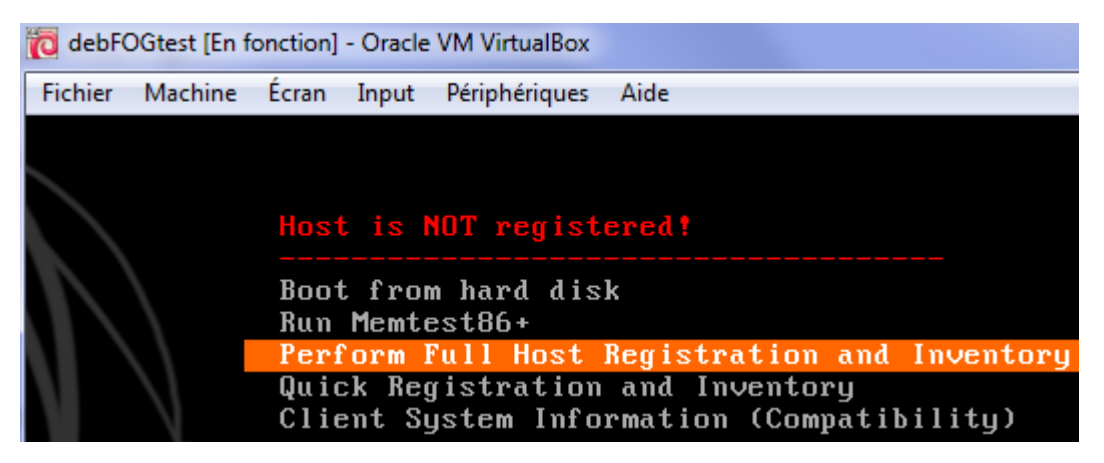

- Nous donnons le nom de la machine :

| ETTORI Bastien | BTS SIO 2 <sup>ème</sup> année |
|----------------|--------------------------------|
| 27 Mai 2016    | Année scolaire : 2015/2016     |
| Option : SISR  | Epreuve E4                     |

| debF0          | OGtest [En f       | onction] - | Oracle      | VM Vir   | tualBox |         |                        |        |
|----------------|--------------------|------------|-------------|----------|---------|---------|------------------------|--------|
| Fichier        | Machine            | Écran      | Input       | Périph   | ériques | Aide    |                        |        |
| 1              |                    |            |             | .##:     | ::###   | ::#     |                        | # #    |
| i              |                    |            |             | :###     | #:      | ##      | #:                     | #::##  |
| i              |                    |            |             | #        |         | #1      | <b>:</b> ; <b>#</b> #; | :::#:  |
| i              |                    |            |             | .#       |         | .:::    | ####;::                | ::.##  |
| i              |                    |            |             | #        |         |         |                        | :;1    |
| i              |                    |            |             | F        |         |         | Imagin                 | - Soli |
|                |                    |            |             | г        | ree u   | Uanai   | Imaying<br>m 1 2       | ടാന    |
|                |                    |            |             |          |         | Versit  | JII 1.2.               | 0      |
| +              |                    |            |             |          |         |         |                        |        |
| I Cr           | eated b            |            |             |          |         |         |                        |        |
| ł              |                    | C          | huck        | Sype     | rski    |         |                        |        |
| ł              |                    | J          | ian Z       | Zhang    |         |         |                        |        |
| ł              |                    | P          | eter        | Gilc     | hrist   |         |                        |        |
| ł              |                    | T          | om El       | liot     | t       |         |                        |        |
| l Re           | leased             | under      | GPL         | Vers     | ion 3   |         |                        |        |
| +              |                    |            |             |          |         |         |                        |        |
|                |                    |            |             |          |         |         |                        |        |
|                |                    |            |             |          |         |         |                        |        |
|                |                    |            |             |          |         |         |                        |        |
|                |                    |            |             |          |         |         |                        |        |
| * Usi<br>* Sta | ng disk<br>rting k | ost r      | ce<br>egist | <br>rati | <br>on  |         |                        | /dev   |
| En             | iter the           | • host     | name        | of t     | his c   | omnuter | debFO                  | Gtest  |

- Nous donnons le nom de l'image créée :

Enter the image ID for this computer (? for listing): debian

- Nous répondons « N » à cette question :

Would you like to add this host to a group (using default settings)? (y/N)  $\mathbb{N}$ 

- Nous répondons « N » à cette question pour ne pas activer de clé de produit :

Would you like to enter a product key to activate this host with? (y/N) N

- Nous répondons la même chose :

Would you like to add this host to AD (using default settings)? (y/N)  ${\sf N}$ 

- Nous saisissons le nom du premier utilisateur qui est « root » :

Enter the primary user for this computer: root

- Ici, nous ne saisissons rien :

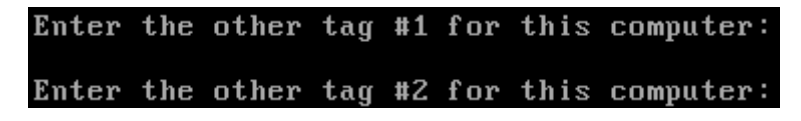

- Nous répondons « y » pour imager l'ordinateur :

| ETTORI Bastien | BTS SIO 2 <sup>ème</sup> année |
|----------------|--------------------------------|
| 27 Mai 2016    | Année scolaire : 2015/2016     |
| Option : SISR  | Epreuve E4                     |

If you entered all the required information, Would you like to image this computer now? (y/N) y

- Nous saisissons les identifiants de FOG :

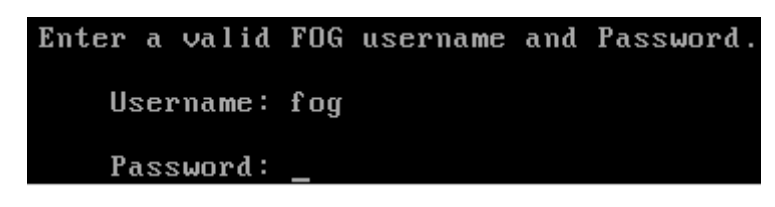

- Nous cliquons sur « Task Management » :

| (      | $\langle$ | FO       | 5 1.2.0    |         |  |   |                |    |
|--------|-----------|----------|------------|---------|--|---|----------------|----|
| Open S | ource     | Computer | Cloning So | olution |  |   |                |    |
|        |           | &        |            |         |  | 1 |                |    |
|        |           |          |            |         |  |   | Task Managemer | nt |

- Nous allons dans « Host Management », « List All Hosts » éditons l'hôte, mettons l'image correspondante à la machine et cliquons sur « Mettre à jour » :

| ETTORI Bastien | BTS SIO 2 <sup>ème</sup> année |
|----------------|--------------------------------|
| 27 Mai 2016    | Année scolaire : 2015/2016     |
| Option : SISR  | Epreuve E4                     |

|               | Host Management                            |    |
|---------------|--------------------------------------------|----|
|               | Edit: debFOGtest                           |    |
|               | Modifier la définition de l'hôte           |    |
| Nom de l'hôte | debFOGtest *                               |    |
| MAC primaire  | 08:00:27:f6:0e:49 * 🙆 Loa                  | ad |
|               | Created by FOG Reg on May 27, 2016, 9:49 a | m  |

Description de l'hôte

| Host Product Key        |              |   |  |
|-------------------------|--------------|---|--|
| Hôte Image              | debian - (3) | • |  |
| Hôte Noyau              |              |   |  |
| Hôte Arguments du noyau |              |   |  |
| Hôte disque primaire    |              |   |  |
|                         |              |   |  |

METTRE À JOUR

Nous constatons que la machine est inventoriée et que son image a été définie :

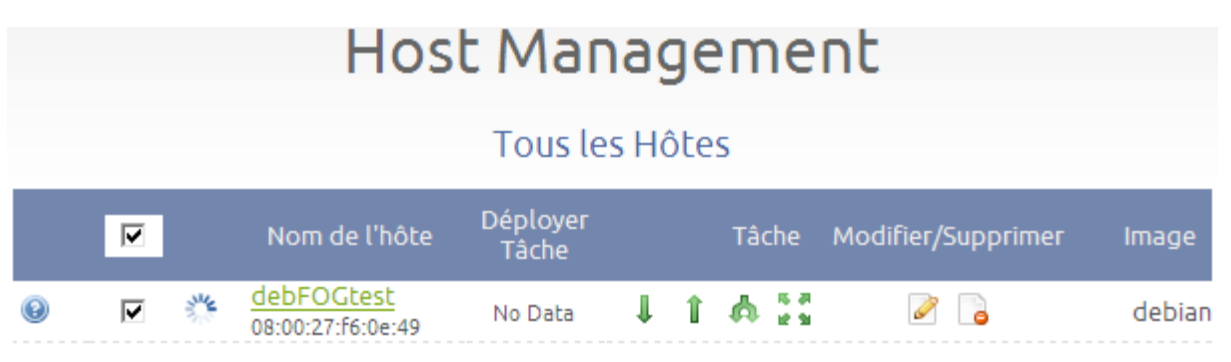

- Ensuite, nous cliquons sur « Task Management », « List All Hosts » et cliquons sur la flèche « Upload » de la machine Debian pour créer et activer la tâche :

| ETTORI Bastien | BTS SIO 2 <sup>ème</sup> année |
|----------------|--------------------------------|
| 27 Mai 2016    | Année scolaire : 2015/2016     |
| Option : SISR  | Epreuve E4                     |

|               | Task Manag        | ement    |        |
|---------------|-------------------|----------|--------|
|               | Tous les Hôt      | es       |        |
| Nom de l'hôte | MAC               | Download | Upload |
| debFOGtest    | 08:00:27:f6:0e:49 | Ļ        | î,     |
| windows7      | 08:00:27:a6:09:90 | Ļ        | 12     |

Nous démarrons la machine Linux et nous constatons que le clone a démarré :

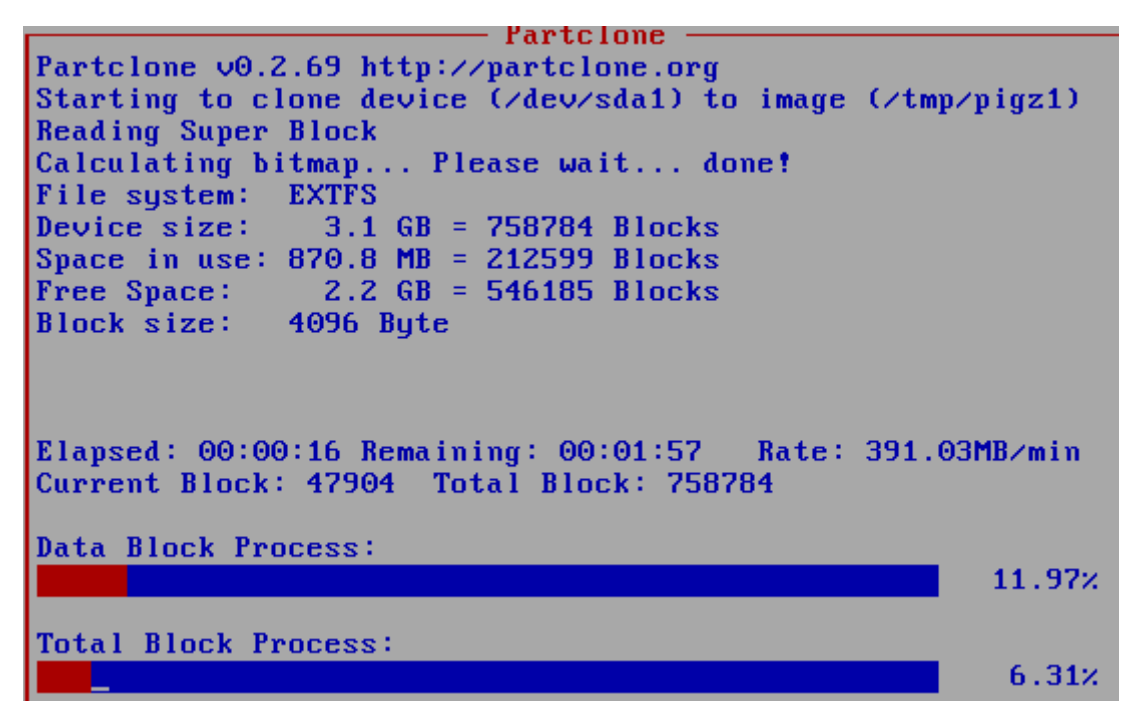

Nous pouvons voir l'avancement du clonage :

# Task Management

## Active Tasks

| 39.59          |                                 |                |                        |                     |          |
|----------------|---------------------------------|----------------|------------------------|---------------------|----------|
| Started<br>By: | Hostname<br>MAC                 |                | Start Time             | Status              | Actions  |
| fog            | debFOGtest<br>08:00:27:f6:0e:49 | 📎 Quick Deploy | 2016-05-27<br>16:00:57 | ۱ 📀                 | ×        |
|                | 00:01:02/00:01:34               | 39.59%         | 416.46 M               | B of 2.89 GB (333.6 | 2MB/min) |

| ETTORI Bastien | BTS SIO 2 <sup>ème</sup> année |
|----------------|--------------------------------|
| 27 Mai 2016    | Année scolaire : 2015/2016     |
| Option : SISR  | Epreuve E4                     |

- Le clonage a été effectué avec succès :

```
- Partclone
Starting to clone device (/dev/sda7) to image (/tmp/pigz1)
Reading Super Block
Calculating bitmap... Please wait... done!
File system: EXTFS
Device size: 307.2 MB = 300032 Blocks
Space in use: 20.2 MB = 19744 Blocks
Free Space: 287.0 MB = 280288 Blocks
Block size: 1024 Byte
Syncing... OK!
Partclone successfully cloned the device (/dev/sda7) to the
image (/tmp/pigz1)
Total Time: 00:00:01 Remaining: 00:00:00
Ave. Rate:
            1.12GB/min
Data Block Process:
                                                      100.00%
Total Block Process:
                                                       100.00%
```

#### c) Inventaire et clonage de la machine Windows

Tout d'abord, avant d'allumer la machine de test **Windows**, nous allons dans la partie « **Système** » de **VirtualBox**, cochons la case « **Réseau** » et la mettons en premier pour respecter l'ordre de démarrage de la machine par le serveur **FOG** :

| 🥹 Win7FOGtest - Paramèt | res                                |
|-------------------------|------------------------------------|
| 🦲 Général               | Système                            |
| 🛒 Système               | Carte mère Processeur Accélération |
| Affichage               | Mémoire vive :                     |
| 5 Stockage              | 4 Mo                               |
| խ Son                   | Ordre d'amorçage :                 |
| 📄 Réseau                |                                    |

- Maintenant, nous démarrons la machine de test **Windows** pour l'enregistrer sur le serveur **FOG** et sélectionnons « **Perform Full Registration and Inventory** » :

| ETTORI Bastien | BTS SIO 2 <sup>ème</sup> année |
|----------------|--------------------------------|
| 27 Mai 2016    | Année scolaire : 2015/2016     |
| Option : SISR  | Epreuve E4                     |

| 📆 Win7FOGtest 2 [[ | En fonction] - Oracle VM VirtualBox                                           |
|--------------------|-------------------------------------------------------------------------------|
| Fichier Machine    | Écran Input Périphériques Aide                                                |
|                    | Host is NOT registered!<br><br>Boot from hard disk<br>Run Memtest86+          |
|                    | Perform Full Host Registration and Inventory                                  |
|                    | Quick Registration and Inventory<br>Client System Information (Compatibility) |

- Nous donnons le nom de la machine :

#### Enter the hostname of this computer: win7FOGtest

- Nous donnons le nom de l'image créée :

#### Enter the image ID for this computer (? for listing): windows7

- Nous répondons « **N** » à cette question :

#### Would you like to add this host to a group (using default settings)? (y/N) N

- Nous répondons « N » à cette question pour ne pas activer de clé de produit :

#### Would you like to enter a product key to activate this host with? (y/N) N

- Nous répondons la même chose :

#### Would you like to add this host to AD (using default settings)? (y/N) N

- Nous saisissons le nom du premier utilisateur qui est « root » :

#### Enter the primary user for this computer: root

- Ici, nous ne saisissons rien :

Enter the other tag #1 for this computer: Enter the other tag #2 for this computer:

- Nous répondons « **y** » pour imager l'ordinateur :

If you entered all the required information, Would you like to image this computer now? (y/N) y

- Nous saisissons les identifiants de FOG :

Enter a valid FOG username and Password. Username: fog Password: \_

| ETTORI Bastien | BTS SIO 2 <sup>ème</sup> année |
|----------------|--------------------------------|
| 27 Mai 2016    | Année scolaire : 2015/2016     |
| Option : SISR  | Epreuve E4                     |

- Nous allons dans « Host Management », « List All Hosts » éditons l'hôte, mettons l'image correspondante à la machine et cliquons sur « Mettre à jour » :

|                         | Edit: win7FOGtest                           |  |  |  |  |
|-------------------------|---------------------------------------------|--|--|--|--|
|                         | Modifier la définition de l'hôte            |  |  |  |  |
| Nom de l'hôte           | win7FOGtest *                               |  |  |  |  |
| MAC primaire            | 08:00:27:a6:09:90 * 🙆 <u>Load</u>           |  |  |  |  |
| Description de l'hôte   | Created by FOG Reg on May 27, 2016, 2:34 pm |  |  |  |  |
| Host Product Key        |                                             |  |  |  |  |
| Hôte Image              | windows7 - (4)                              |  |  |  |  |
| Hôte Noyau              |                                             |  |  |  |  |
| Hôte Arguments du noyau |                                             |  |  |  |  |
| Hôte disque primaire    |                                             |  |  |  |  |
|                         |                                             |  |  |  |  |

- Nous constatons que la machine est inventoriée et que son image a été définie :

|                | Host Management |      |                                  |                   |   |   |     |                |                    |          |
|----------------|-----------------|------|----------------------------------|-------------------|---|---|-----|----------------|--------------------|----------|
| Tous les Hôtes |                 |      |                                  |                   |   |   |     |                |                    |          |
|                |                 |      | Nom de l'hôte                    | Déployer<br>Tâche |   |   | Tâc | :he            | Modifier/Supprimer | Image    |
| 0              |                 | a.   | debFOGtest<br>08:00:27:f6:0e:49  | No Data           | ţ | î | 4   | 5 A<br>2 N     | 2                  | debian   |
| 0              | ◄               | 3,00 | win7FOGtest<br>08:00:27:a6:09:90 | No Data           | ţ | Î | Ŵ   | 15 JI<br>12 SI | 2                  | windows7 |

Ensuite, nous cliquons sur « Task Management », « List All Hosts » et cliquons sur la flèche « Upload » de la machine Debian pour créer et activer la tâche :

-

| ETTORI Bastien | BTS SIO 2 <sup>ème</sup> année |
|----------------|--------------------------------|
| 27 Mai 2016    | Année scolaire : 2015/2016     |
| Option : SISR  | Epreuve E4                     |

| Task Management |                   |          |        |  |
|-----------------|-------------------|----------|--------|--|
|                 | Tous les H        | lôtes    |        |  |
| Nom de l'hôte   | MAC               | Download | Upload |  |
| debFOGtest      | 08:00:27:f6:0e:49 | Ļ        | Upload |  |
| win7FOGtest     | 08:00:27:a6:09:90 | 1        | Į.     |  |

- La tâche est bien active :

| Task Management |                                  |                |                        |        |  |
|-----------------|----------------------------------|----------------|------------------------|--------|--|
|                 |                                  | Active Tasks   |                        |        |  |
| Started<br>By:  | Hostname<br>MAC                  |                | Start Time             | Status |  |
| fog             | win7FOGtest<br>08:00:27:a6:09:90 | 📎 Quick Deploy | 2016-05-27<br>16:43:43 | •      |  |

- Nous démarrons la machine Windows et nous constatons que le clone a démarré :

| Partclone                                          |          |
|----------------------------------------------------|----------|
| Partclone v0.2.69 http://partclone.org             |          |
| Starting to clone device (/dev/sda2) to image (/tm | p∕pigz1) |
| Reading Super Block                                |          |
| Calculating bitmap Please wait done!               |          |
| File system: NTFS                                  |          |
| Device size: 26.7 GB = 6527487 Blocks              |          |
| Space in use: 6.8 GB = 1650747 Blocks              |          |
| Free Space: 20.0 GB = 4876740 Blocks               |          |
| Block size: 4096 Byte                              |          |
|                                                    |          |
|                                                    |          |
|                                                    |          |
| Elapsed: 00:00:18 Remaining: 00:10:29 Rate: 626.   | 82MB/min |
| Current Block: 66093 Total Block: 6527487          |          |
|                                                    |          |
| DATA BIOCK Process:                                | 2 70.    |
|                                                    | 2.78%    |
| Tatal Black Branner                                |          |
| IUTAI DIUCK FRUCESS:                               | 1 014    |
|                                                    | 1.01%    |

- Nous pouvons voir l'avancement du clonage :

| ETTORI Bastien | BTS SIO 2 <sup>ème</sup> année |
|----------------|--------------------------------|
| 27 Mai 2016    | Année scolaire : 2015/2016     |
| Option : SISR  | Epreuve E4                     |

## Task Management

## Active Tasks

| 8.18           |                                  |                |                        |                      |           |
|----------------|----------------------------------|----------------|------------------------|----------------------|-----------|
| Started<br>By: | l Hostname<br>MAC                |                | Start Time             | Status               | Actions   |
| fog            | win7FOGtest<br>08:00:27:a6:09:90 | 💊 Quick Deploy | 2016-05-27<br>16:43:43 | ۱ 🖲                  | ×         |
|                | 00:01:17/00:14:24                | 8.18%          | 611.14 M               | B of 24.90 GB (430.7 | 72MB/min) |

#### d) <u>Déploiement Unicast</u>

- 1. Déploiement Unicast Linux
- Pour déployer une image Linux en Unicast, nous devons démarrer une nouvelle machine Linux en respectant l'ordre de démarrage et en mode « Réseau interne » avec son image respective en l'inventoriant et en la clonant comme auparavant en sélectionnant « Perform Full Registration and Inventory » :
  - Nom de cette nouvelle machine : **debFOGtest2**.
  - Nom de l'image disque : **debian**.

| 🔞 debFOGtest2 [En | fonction] - Oracle VM VirtualBox                                                                                                    |
|-------------------|----------------------------------------------------------------------------------------------------|
| Fichier Machine   | Écran Input Périphériques Aide                                                                                                    |
|                   | Host is NOT registered!<br>Boot from hard disk<br>Run Memtest86+<br>Perform Full Host Registration and Inventory<br>Duick Registration and Inventory |
|                   | Client System Information (Compatibility)                                                                                                    |

- Nous donnons le nom de la machine :

#### Enter the hostname of this computer: debFOGtest2\_

- Nous donnons le nom de l'image créée :

Enter the image ID for this computer (? for listing): debian

- Nous répondons « **N** » à cette question :

Would you like to add this host to a group (using default settings)? (y/N) N

- Nous répondons « N » à cette question pour ne pas activer de clé de produit :

| ETTORI Bastien | BTS SIO 2 <sup>ème</sup> année |
|----------------|--------------------------------|
| 27 Mai 2016    | Année scolaire : 2015/2016     |
| Option : SISR  | Epreuve E4                     |

Would you like to enter a product key to activate this host with? (y/N) N

- Nous répondons la même chose :

Would you like to add this host to AD (using default settings)? (y/N) N

- Nous saisissons le nom du premier utilisateur qui est « root » :

```
Enter the primary user for this computer: root
```

- Ici, nous ne saisissons rien :

Enter the other tag #1 for this computer: Enter the other tag #2 for this computer:

- Nous répondons « y » pour imager l'ordinateur :

If you entered all the required information, Would you like to image this computer now? (y/N) y

- Nous saisissons les identifiants de FOG :

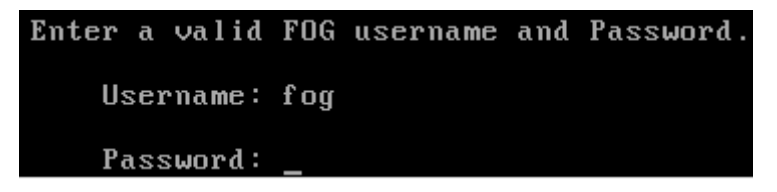

 Nous retournons sur l'interface de FOG et nous voyons que la machine Linux est bien inventoriée, nous faisons correspondre l'image à cette machine qui est « windows7 », nous la sélectionnons et cliquons sur « Download » :

|                | Host Management |              |                                  |                   |                   |    |                |                    |          |
|----------------|-----------------|--------------|----------------------------------|-------------------|-------------------|----|----------------|--------------------|----------|
| Tous les Hôtes |                 |              |                                  |                   |                   |    |                |                    |          |
|                | П               |              | Nom de l'hôte                    | Déployer<br>Tâche |                   | Tâ | che            | Modifier/Supprimer | Image    |
| 0              |                 | <sup>2</sup> | debFOGtest<br>08:00:27:f6:0e:49  | No Data D         | ownload           | ል  | 15 JI<br>12 SI |                    | debian   |
| 0              | ◄               | 1.           | debFOGtest2<br>08:00:27:82:aa:49 | Today,<br>7:59am  | J <sub>Im</sub> î | ል  | 15 JA<br>12 M  | 2                  | debian   |
| 0              |                 | 1            | win7FOGtest<br>08:00:27:a6:09:90 | No Data           | ↓ I               | ል  | 53<br>23       |                    | windows7 |

- Nous sélectionnons l'option « Schedule Instant Deployment » et cliquons sur le bouton « Create Download task for Host debFOGtest2 » :

| ETTORI Bastien | BTS SIO 2 <sup>ème</sup> année |
|----------------|--------------------------------|
| 27 Mai 2016    | Année scolaire : 2015/2016     |
| Option : SISR  | Epreuve E4                     |

## Host Management

## Create Download task for Host debFOGtest2

#### Etes-vous sûr de vouloir déployer ces machines?

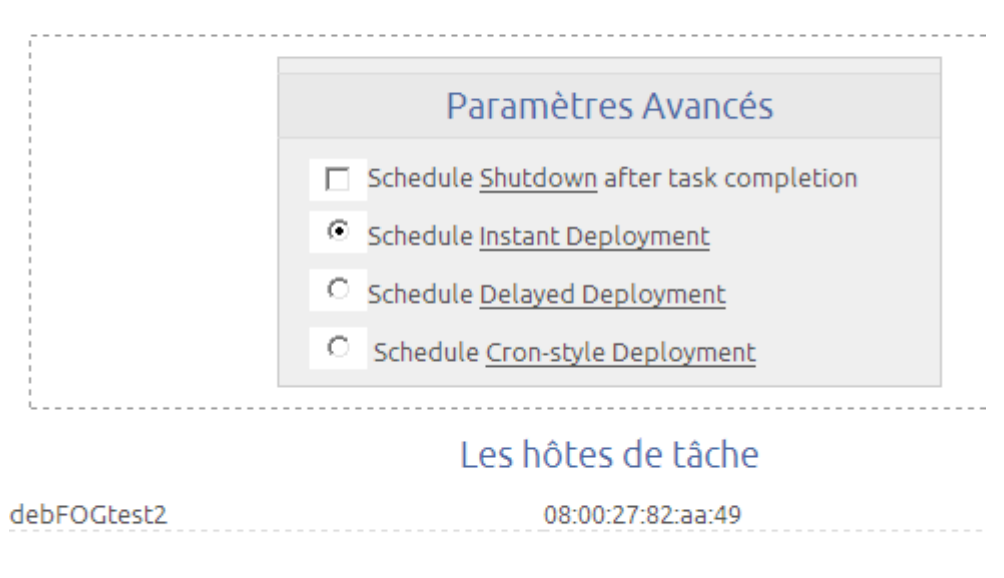

CREATE DOWNLOAD TASK FOR HOST DEBFOGTEST2

- Nous voyons que la tâche a bien été créée :

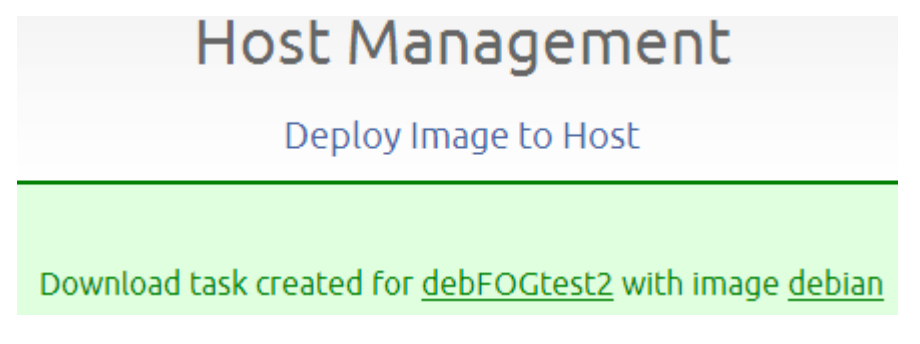

- Nous cliquons sur « Task Management » et « Download » sur la machine :

## Task Management

## Tous les Hôtes

| Nom de l'hôte | MAC               | Download | Upload | Avancé |
|---------------|-------------------|----------|--------|--------|
| debFOGtest    | 08:00:27:f6:0e:49 | Download | Î      | ÷      |
| debFOGtest2   | 08:00:27:82:aa:49 | وأأس     | Î      | ÷      |
| win7FOGtest   | 08:00:27:a6:09:90 | Ť        | Î      | ÷      |

| ETTORI Bastien | BTS SIO 2 <sup>ème</sup> année |
|----------------|--------------------------------|
| 27 Mai 2016    | Année scolaire : 2015/2016     |
| Option : SISR  | Epreuve E4                     |

 Nous redémarrons la machine Linux sur l'interface PXE et le déploiement se fait automatiquement pour démarrer sur le Système d'Exploitation :

```
Partclone
Partclone v0.2.69 http://partclone.org
Starting to restore image (-) to device (/dev/sda1)
Calculating bitmap... Please wait... done!
File system: EXTFS
Device size:
                3.1 GB = 758784 Blocks
Space in use: 870.8 MB = 212599 Blocks
Free Space: 2.2 GB = 546185 Blocks
Block size: 4096 Byte
                                                  2.87GB/min
Elapsed: 00:00:03 Remaining: 00:00:15
                                         Rate:
Current Block: 57521 Total Block: 758784
Data Block Process:
                                                       16.50%
Total Block Process:
                                                        7.58%
```

- 2. <u>Déploiement Unicast Windows</u>
- Nous faisons exactement la même procédure pour une image Windows en changeant le nom de la machine et son nom d'image disque :
  - Nom de cette nouvelle machine : win7FOGtest2.
  - Nom de l'image disque : **windows7**.

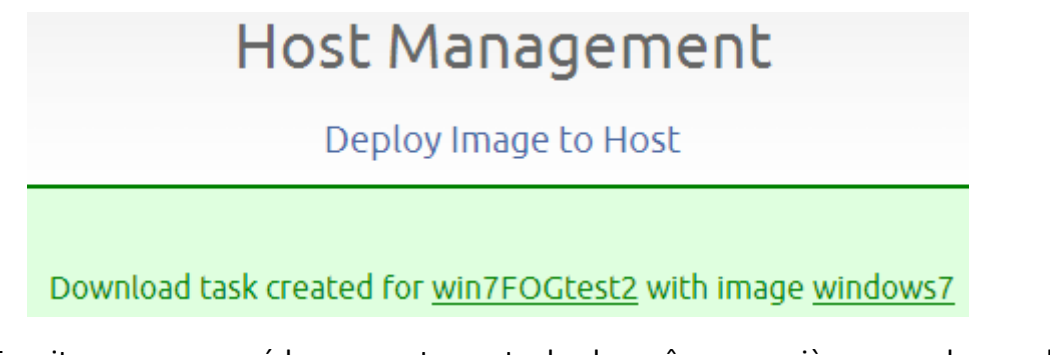

 Ensuite, nous procédons exactement de la même manière que la machine
 Linux jusqu'au déploiement de la machine pour démarrer sur le Système d'Exploitation :

| ETTORI Bastien | BTS SIO 2 <sup>ème</sup> année |
|----------------|--------------------------------|
| 27 Mai 2016    | Année scolaire : 2015/2016     |
| Option : SISR  | Epreuve E4                     |

| Partclone                                          |          |
|----------------------------------------------------|----------|
| Partclone v0.2.69 http://partclone.org             |          |
| Starting to restore image (-) to device (/dev/sda1 | 1        |
| Calculating hitman Please wait done!               |          |
| File sustant EVTES                                 |          |
| FILE SYSTEM, EATED                                 |          |
| Device size: 3.1 GB = 758784 Blocks                |          |
| Space in use: 870.8 MB = 212599 Blocks             |          |
| Free Space: 2.2 GB = 546185 Blocks                 |          |
| Block size: 4096 Byte                              |          |
| -                                                  |          |
|                                                    |          |
|                                                    |          |
|                                                    |          |
| Elansed: 00:00:03 Remaining: 00:00:15 Rate: 2.     | 87GB/min |
| Current Block: 57521 Total Block: 758784           |          |
|                                                    |          |
| Data Block Process'                                |          |
| Data Block Hocess:                                 | 16 50%   |
|                                                    | 10.30%   |
| matel Dissipation and                              |          |
| IOTAI BIOCK Process:                               |          |
|                                                    | 7.58%    |

- Enfin, nous pouvons voir l'heure et la date du déploiement des 2 machines (Linux et Windows) dans la liste des hôtes :

|   |   |     | Host                              | Manag         | er | n | ent  |             |          |
|---|---|-----|-----------------------------------|---------------|----|---|------|-------------|----------|
|   |   |     |                                   | All Hosts     |    |   |      |             |          |
|   |   |     | Host Name                         | Deployed      |    |   | Task | Edit/Remove | Image    |
| 0 |   | 1   | debFOGtest<br>08:00:27:f6:0e:49   | No Data       | ţ  | î | A 🕄  | 2           | debian   |
| 0 | ◄ | 300 | debFOGtest2<br>08:00:27:82:aa:49  | Today, 8:08am | ₽  | Î | A 11 | 2 🔓         | debian   |
| 0 |   | 2   | debFOGtest3<br>08:00:27:03:19:89  | No Data       | ₽  | Î | A 13 | 2           | debian   |
| 0 | ☑ | 300 | debFOGtest4<br>08:00:27:a1:5c:4e  | No Data       | ₽  | î | A 11 | 2 🔓         | debian   |
| 0 |   |     | win7FOGtest<br>08:00:27:a6:09:90  | No Data       | ₽  | Î | A 13 | 2           | windows7 |
| 0 | ☑ |     | win7FOGtest2<br>08:00:27:1e:e2:b6 | Today, 9:11am | ₽  | Î | A 11 | 2 🔓         | windows7 |

| ETTORI Bastien | BTS SIO 2 <sup>ème</sup> année |
|----------------|--------------------------------|
| 27 Mai 2016    | Année scolaire : 2015/2016     |
| Option : SISR  | Epreuve E4                     |

#### e) <u>Déploiement Multicast</u>

- 1. Déploiement Multicast Linux
- Tout d'abord, nous sélectionnons les nouvelle machines **Debian** inventoriées et cliquons sur « **Multi-cast** » pour chaque machine :
  - Nom des machines : debFOGtest3 et debFOGtest4.

|   | Host Management |                  |                                   |               |   |   |           |             |          |
|---|-----------------|------------------|-----------------------------------|---------------|---|---|-----------|-------------|----------|
|   |                 |                  |                                   | All Hosts     |   |   |           |             |          |
|   |                 |                  | Host Name                         | Deployed      |   |   | Task      | Edit/Remove | Image    |
| 0 |                 | ۲                | debFOGtest<br>08:00:27:f6:0e:49   | No Data       | Ļ | î | 6 H       | 2           | debian   |
| 0 |                 | ₹ <sup>4</sup> E | debFOGtest2<br>08:00:27:82:aa:49  | Today, 8:08am | ł | ĥ | ulti-cast | 2           | debian   |
| 0 |                 | E                | debFOGtest3<br>08:00:27:03:19:89  | No Data       | ₽ | î | 4::       | 2           | debian   |
| 0 | ◄               | ₩E.              | debFOGtest4<br>08:00:27:a1:5c:4e  | No Data       | ŧ | Î | 8::       | 2           | debian   |
| 0 |                 |                  | win7FOGtest<br>08:00:27:a6:09:90  | No Data       | ₽ | Î | A 22      | 2           | windows7 |
| 0 |                 |                  | win7FOGtest2<br>08:00:27:1e:e2:b6 | Today, 9:11am | ł | Î | W 22      | 2           | windows7 |

- Nous cochons l'option « Schedule Instant Deployment » et cliquons sur le bouton « Create Multi-Cast for Host debFOGtest3 » :

Nous faisons de même pour la seconde machine : debFOGtest4.

|             | Host Management                                 |        |
|-------------|-------------------------------------------------|--------|
|             | Create Multi-Cast task for Host debFOGtest      | :3     |
|             | Are you sure you wish to deploy these machines? |        |
|             | Advanced Settings                               |        |
|             | Schedule Shutdown after task completion         |        |
|             | Schedule Instant Deployment                     |        |
|             | C Schedule <u>Delayed Deployment</u>            |        |
|             | C Schedule Cron-style Deployment                |        |
| L           | Hosts in Task                                   |        |
| debFOGtest3 | 08:00:27:03:19:89                               | debian |
|             | CREATE MULTI-CAST TASK FOR HOT DEBFOGTEST       |        |

| ETTORI Bastien | BTS SIO 2 <sup>ème</sup> année |
|----------------|--------------------------------|
| 27 Mai 2016    | Année scolaire : 2015/2016     |
| Option : SISR  | Epreuve E4                     |

- Nous voyons que la tâche a bien été créée :

## Host Management

Deploy Image to Host

Multi-Cast task created for <u>debFOGtest3</u> with image <u>debian</u>

Nous procédons de la même manière que la seconde machine :

# Host Management Deploy Image to Host

Multi-Cast task created for <u>debFOGtest4</u> with image <u>debian</u>

- Ensuite, nous allons dans « **Task Management** » pour visualiser la liste des déploiements en cours ou en attente :

## Task Management

## Active Tasks

| Started<br>By: | Hostname<br>MAC                  | Start Time             | Status | Actions |
|----------------|----------------------------------|------------------------|--------|---------|
| fog            | debFOGtest3<br>08:00:27:03:19:89 | 2016-05-31<br>11:53:20 | @ 🏠    | ×       |
| fog            | debFOGtest4<br>08:00:27:a1:5c:4e | 2016-05-31<br>12:01:02 | 🧿 🔥    | ×       |

#### - Nous démarrons les machines **Debian** afin que le déploiement se réalise :

| debFOG    | itest3 [En fonction] - Oracle VM VirtualBox                                                   |
|-----------|-----------------------------------------------------------------------------------------------|
| Fichier N | Machine Écran Input Périphériques Aide                                                        |
|           | Partclone v0.2.69 http://partclone.org<br>Starting to restore image (-) to device (/dev/sda1) |

| ETTORI Bastien | BTS SIO 2 <sup>ème</sup> année |
|----------------|--------------------------------|
| 27 Mai 2016    | Année scolaire : 2015/2016     |
| Option : SISR  | Epreuve E4                     |

| debFOGtest4 [En fonction] - Oracle VM VirtualBox |          |           |       |               |      |  |  |  |
|--------------------------------------------------|----------|-----------|-------|---------------|------|--|--|--|
| Fichier                                          | Machine  | Écran     | Input | Périphériques | Aide |  |  |  |
|                                                  | Pa<br>St | Partclone |       |               |      |  |  |  |

- 2. Déploiement Multicast Windows
- Nous faisons exactement la même procédure que les machines **Debian** pour les nouvelles machines **Windows** :
  - Nom des machines : win7FOGtest3 et win7FOGtest4.
- Nous démarrons les machines Windows afin que le déploiement se réalise :

| 🔂 win7FOGtest3 [En fonction] - Oracle VM VirtualBox                                             |      |  |  |  |  |  |  |
|-------------------------------------------------------------------------------------------------|------|--|--|--|--|--|--|
| Fichier Machine Écran Input Périphériques Aide                                                  |      |  |  |  |  |  |  |
| Partclone v0.2.69 http://partclone.org<br>Starting to restore image (-) to device (/dev/s<br>-  | da1) |  |  |  |  |  |  |
| 🚮 win7FOGtest4 [En fonction] - Oracle VM VirtualBox                                             |      |  |  |  |  |  |  |
| Fichier Machine Écran Input Périphériques Aide                                                  |      |  |  |  |  |  |  |
| Partclone v0.2.69 http://partclone.org<br>Starting to restore image (-) to device (/dev/se<br>- | la1) |  |  |  |  |  |  |

#### VII) Conclusion

En conclusion, nous pouvons dire que le serveur de déploiement d'images disque FOG est fonctionnel et permet de déployer plusieurs images Linux et Windows en Unicast et en Multicast. Cela permet de gagner un temps considérable pour l'installation de plusieurs machines.